枠で囲んだ指示に従ってファイルを修正し、このプリン トと同じ体裁にしなさい。 両面印刷(白黒)で紙に打ち出して提出しなさい。

専攻 学籍番号 名前

「見出し1|を

以下のように

<フォント>

日本語用・英

数字用ともに

太字 14pt

アンダーライ

段落後 0.5 行

「独自箇条書

き」の設定:

左インデント

4字、右インデ

ント4字、ぶ

ら下げ2字

段落前1行、

段落後1行

「同じスタイ

ルの場合は段

落間にスペー

スを追加しな

い にチェッ

クを入れる。

頭文字は◆

箇条書きの行

游明朝

ンあり

<段落> 中央揃え 段落前1行

変更

## 1 スタイルについて

Word では段落ごとに何らかのスタイルが設定されています。「ホーム」→「スタイルの 右下の⊿マーク」をクリックしてスタイルウィンドウを表示させると、今カーソルがある 段落のスタイルが確認できます。

「すべてクリア」をクリックすると、カーソルが存在する段落のスタイルが「標準」に なります。個別に設定したフォントの設定もクリアするには、文字列を選択した状態(あ るいは段落全体を選択した)で「すべてクリア」をクリックします。

## 2 スタイルの練習

新規にスタイルを作成するのは、スタイルウィンドウ左下の「新しいスタイル」です。 <u>基準にするスタイルは「標準」か「スタイルなし」に設定して下さい。</u>基準にするスタイ ルを変更すると、派生したスタイルにも影響が及びます。

- ◆「独自箇条書き」というスタイルを新規作成し、この段落と次の段 落に適用して下さい。「書式」→「箇条書きと段落番号」→「箇条書 き」で行頭文字に ◆ を選んで下さい。
- ◆ スタイル「独自箇条書き」のインデント、フォント、文字色などを 変更すると、そのスタイルが適用されている全ての段落に影響が及 ぶことを確認して下さい。

「段落番号」は番号付きの箇条書きです。Word2016 で段落番号を設定したスタイルを 独自に作成する場合、左マージンを0にしないと、実用に耐えません。「右クリック」→「1 から再開」を設定したときに、その段落の左インデントが0に自動的に変更されてしまい ます (Word のバグだと思われます)。手作業でその段落の左インデントを再設定するのは 面倒です。

- 1) スタイル「手動段落番号」を新規作成して下さい。この段落と次の段落に設定 して下さい。1) 2)という文字と、それに続く tab は手作業で入れて下さい。
- スタイルの作業をするときは、スタイルウィンドウ左下の「スタイルの詳細情報」→開いたウィンドウ左下の「書式の詳細設定」で書式の詳細設定のウィンドウを開いておくと、大変作業がしやすいです。

この段落のスタイルは標準に設定して下さい。

「手動段落番号」の設定:基準にするスタイルは「標準」。左インデント3字、ぶら下げ2字、段落前1行、 段落後1行「同じスタイルの場合は段落間にスペースを追加しない」にチェックを入れる。 オートフォーマットの設定をしていると、1)を手動で入れて、Tabキーを押すと、自動的に段落番号が設定さ れてしまう。そのときは、左上から2番目の「元に戻す」アイコンをクリックすると、オートフォーマットが 取り消される。あるいは、スマートタグ(稲妻マーク)をクリックして「段落番号を自動的に作成しない」を 選択する。1)2)は半角文字を使うこと。

新規作成する と、デフォル ト値としてそ のときカーソ ルがある段落 のスタイルが 「基準にする スタイル | に 設定される。 また、作成し たスタイルが その時カーソ ルがある段落 に適用され る。今からス タイルを設定 したい段落に カーソルを置 いてから、「新 規作成」する ことを勧め る。

インデント、 ぶら下げ、段 落前、などの 単位が mm あ るいは pt と なってしまう 場合がある。 そのときはい ったん0に設 定して OK を 押し、その設 定画面を抜け る。再びその 設定画面に行 くと、「〇字」 に設定でき る。 あるいは「〇 字」と入力す る。

劇の台本をスタイルを使って素早く整形しましょう。

## 京都教育大学 2012 年 5 月

## 1 校時の前 IPC の入口にて

- A子 おはよう。今日提出の Word の課題できた?
- B夫 それがなあ。だいたい分かったけど、分からんとこもあった。
- A子 どこがわからへんかったの。見せてみ。

B 夫は提出予定の課題用紙を取り出してみせる

 A子 あー。これ、図の入り方がちょっと変やね。ここに不要な空白が出来て るやろ。これ、図の配置が「行内」になってるからやねん。配置を「四 角」にすると、文章が回り込んでくれるねん。

B夫はしまったという表情をつくり、苦笑いをする。

- B夫 そうかあ。気がつかへんかったなあ。まあ、次の課題からは出来るよう にせなしゃあないな。
- A子 もし、これからも分からへんことがあったら、私に聞きに来たら教えて あげるで。私パソコン得意やねん。
- B夫 ありがとう。あっ。IPC の扉が開いた。入ろう。

二人は IPC の中に入ってゆく

「セリフ」「ト書き」というスタイルを新規作成しなさい。 A子とB夫の段落は「セリフ」、それ以外の段落は「ト書き」に設定しなさい。 セリフは左インデント2字、右インデント2字、ぶら下げ4字。 ト書きは文字色は赤、中央揃え、段落前と段落後に1行。「同じスタイルの場合は段落間にス ペースを追加しない」にチェックを入れる。

ここからは文字スタイルの練習をしましょう。

この文章のアンダーライン (underline) が引いてある箇所は「強調」という文字 スタイルが設定されています。「強調」という文字スタイルに「アンダーライン」が設 定されています。また、フォントは HG 教科書体に設定されています。教科書体が必要 なときは、HG 教科書体を使って下さい。この「強調」文字スタイルを以下の指示に従っ て、変更して下さい。スタイルを使って文字を強調する方法は、大変能率的なので、 お勧めします。